# Vorgehensweise zur Aktivierung einer Netzwerkkamera (HI-Serie)

Bitte lesen Sie diese Anleitung sorgfältig **unbedingt VOR** der Inbetriebnahme einer LAN-Kamera der HI-Serie und befolgen Sie die beschriebene Prozedur exakt wie vorgegeben.

### Bitte beachten Sie:

Eine andere Vorgehensweise kann dazu führen, dass die Kamera ohne ein Ihnen bekanntes Passwort aktiviert wird und ab dem Moment nicht mehr verwendet werden kann, ohne eine (zeit)aufwändigere Prozedur in Verbindung mit dem Hersteller.

# Aktivieren der Kamera

Vor der Verwendung müssen Sie die Kamera aktivieren. Hierfür legen Sie ein sicheres

Kennwort fest.

Die Kamera unterstützt die Aktivierung via Webbrowser, SADP und Client-Software.

## \* Aktivierung via Webbrowser

### Schritte:

1. Schalten Sie die Kamera ein, und schließen Sie sie ans Netzwerk an.

2. Geben Sie die IP-Adresse in die Adresszeile des Webbrowsers ein und drücken Sie die Eingabetaste, um die Oberfläche zur Aktivierung aufzurufen.

### Hinweise:

- Die Standard-IP-Adresse der Kamera lautet 192.168.1.64.
- Da die Kamera standardmäßig DHCP aktiviert, müssen Sie die Kamera mittels SADP-Software aktivieren. Hinweise zur Aktivierung via SADP entnehmen

Sie dem folgenden Kapitel.

|      |           |                                                                                                    |                                       | English | ~ |
|------|-----------|----------------------------------------------------------------------------------------------------|---------------------------------------|---------|---|
| Acti | vation    |                                                                                                    |                                       |         |   |
|      | User Name | admin                                                                                                    |                                       |         |   |
| 1    | Password  |                                                                                                    |                                       |         |   |
|      |           | Valid password range (8-16). You o<br>combination of numbers, lowercas<br>uppercase and special character fo<br>password with at least two kinds o<br>contained. | can use a<br>se,<br>or your<br>f them |         |   |
|      | Confirm   |                                                                                                    |                                       |         |   |
|      |           |                                                                                                    | OK                                    |         |   |

Figure 2-3 Aktivierungsoberfläche (Web)

3. Legen Sie ein Kennwort fest, und geben Sie dieses Kennwort in das entsprechende Feld ein.

SICHERES KENNWORT EMPFOHLEN – Legen Sie unbedingt ein eigenes sicheres Kennwort mit mindestens 8 Zeichen, darunter Groß- und Kleinbuchstaben, Ziffern und Sonderzeichen, fest, um die Produktsicherheit zu erhöhen. Das Kennwort sollte regelmäßig geändert werden, insbesondere in Systemen mit hohen Sicherheitsanforderungen. Ein monatlicher oder wöchentlicher Wechsel steigert den Schutz des Produkts deutlich.

4. Bestätigen Sie das Kennwort.

5. Klicken Sie auf **OK**, um das Kennwort zu speichern und die Liveansicht-Oberfläche aufzurufen.

## \* Aktivierung via SADP-Software

Die SADP-Software wird zur Erkennung des Onlinegeräts, zur Aktivierung der Kamera und zum Zurücksetzen des Kennworts benötigt.

Die SADP-Software kann vom mitgelieferten Datenträger installiert oder von der offiziellen Website heruntergeladen werden. Befolgen Sie die Anweisungen auf dem Bildschirm. Befolgen Sie die Schritte zur Aktivierung der Kamera.

#### Schritte:

- 1. Suchen Sie mit der SADP-Software nach Onlinegeräten.
- 2. Überprüfen Sie den Gerätestatus in der Geräteliste, und wählen Sie das inaktive

Gerät aus.

| Online Devices       Image: Control of online devices: 3       Image: Control of online devices: 3 |
|----------------------------------------------------------------------------------------------------|
| Total number of online devices: 3 Save as Excel Refresh Modify Network Parameters   ID Device Type IPv4 Address Security Port Software Version IPv4 Gateway HTTP Port IP Address: 192.168.1.64   001 XX-XXXXXXXXXX 192.168.1.64 Active 8000 Vx.x.xxbuild xxxxxx 192.168.1.1 N/A   002 XX-XXXXXXXXXX 192.168.1.64 Inactive 8000 Vx.x.xbuild xxxxxx 192.168.1.1 800                                                                                                    |
| ID         Device Type         IPv4 Address         Security         Port         Software Version         IPv4 Gateway         HTTP Port         IP Address:         192.168.1.64           001         XX-XXXXXXXXX         192.168.1.64         Active         8000         Vx.xxxbuild xxxxxxx         192.168.1.1         N/A         Port:         8000           002         XX-XXXXXXXXX         192.168.1.64         Inactive         8000         Vx.x.xxbuild xxxxxxx         192.168.1.1         N/A         Port:         8000                                                                                                    |
| 001         XX-XXXXXXX-X         192.168.1.64         Active         8000         Vx.x.xxbuild xxxxxx         192.168.1.1         N/A         Port         8000           002         XX-XXXXXXXXX         192.168.1.64         Inarctive         8000         Vx.x.xxbuild xxxxxx         192.168.1.1         N/A         Port         8000                                                                                                    |
| 002 XX-XXXXXXX 192 168 1 64 Inactive 8000 Vx x build xxxxxx 192 168 1 1 80 Subnet Mask: 255.255.255.0                                                                                                    |
|                                                                                                    |
| 003 XX-XXXXXXXX 192.168.1.64 Active 8000 Vx.x.xbuild xxxxxx 192.168.1.1 80 IPv4 Gateway: 192.168.1.1                                                                                                    |
| IPv6 Address: ::                                                                                                    |
| IPv6 Gateway: ::                                                                                                    |
| IPv6 Prefix Length: 0                                                                                                    |
| HTTP Port 80                                                                                                    |
| Device Serial No.: XX-XXXXXXX-XXXXXXXXXXXXXXXXXXXXXXXXXX                                                                                                    |
| Enable DHCP                                                                                                    |
| Password Save                                                                                                    |
|                                                                                                    |
| Device Activation                                                                                                    |
| New Password: ••••••                                                                                                    |
| Strong                                                                                                    |
| Confirm Password: •••••••                                                                                                    |
| ОК                                                                                                    |
|                                                                                                    |
|                                                                                                    |
|                                                                                                    |
|                                                                                                    |
|                                                                                                    |

Figure 2-4 SADP-Schnittstelle

3. Generieren Sie ein Passwort und geben Sie dieses im entsprechenden Passwortfeld sowie in der Maske für die Bestätigung ein.

SICHERES KENNWORT EMPFOHLEN – Legen Sie unbedingt ein eigenes sicheres Kennwort mit mindestens 8 Zeichen, darunter Großund Kleinbuchstaben, Ziffern und Sonderzeichen, fest, um die Produktsicherheit zu erhöhen. Das Kennwort sollte regelmäßig geändert werden, insbesondere in Systemen mit hohen Sicherheitsanforderungen. Ein monatlicher oder wöchentlicher Wechsel steigert den Schutz des Produkts deutlich.

4. Klicken Sie auf OK, um das Kennwort zu speichern.

Im Pop-up-Fenster können Sie sehen, wann die Aktivierung abgeschlossen ist. Falls die Aktivierung fehlschlägt, stellen Sie sicher, dass das Kennwort die Anforderungen erfüllt, und versuchen Sie es erneut. 5. Ändern Sie die IP-Adresse so, dass sie dasselbe Subnetz hat wie der Computer. Ändern Sie hierzu entweder manuell die IP-Adresse, oder aktivieren Sie das Kontrollkästchen "DHCP aktivieren".

| Modify Network Paran | neters              |
|----------------------|---------------------|
| IP Address:          | 192.168.1.64        |
| Port:                | 8000                |
| Subnet Mask:         | 255.255.255.0       |
| IPv4 Gateway:        | 192.168.1.1         |
| IPv6 Address:        | :                   |
| IPv6 Gateway:        | :                   |
| IPv6 Prefix Length:  | 0                   |
| HTTP Port:           | 80                  |
| Device Serial No.:   | XX-XXXXXXX-XXXXXXXX |
| Enable DHCP          |                     |
| Password             | Save                |

Figure 2-5 Ändern der IP-Adresse

6. Geben Sie das Kennwort ein und klicken Sie auf **Speichern**, um die Änderung der

IP-Adresse zu bestätigen.

### \* Aktivierung via Client-Software

Bei der Client-Software handelt es sich um eine vielseitige Software zur Videoverwaltung für zahlreiche verschiedene Geräte.

Die Client-Software kann vom mitgelieferten Datenträger installiert oder von der offiziellen Website heruntergeladen werden. Befolgen Sie die Anweisungen auf dem Bildschirm. Befolgen Sie die Schritte zur Aktivierung der Kamera.

#### Schritte:

1. Führen Sie die Client-Software aus. Die Systemsteuerung wird angezeigt, wie in der nachstehenden Abbildung dargestellt.

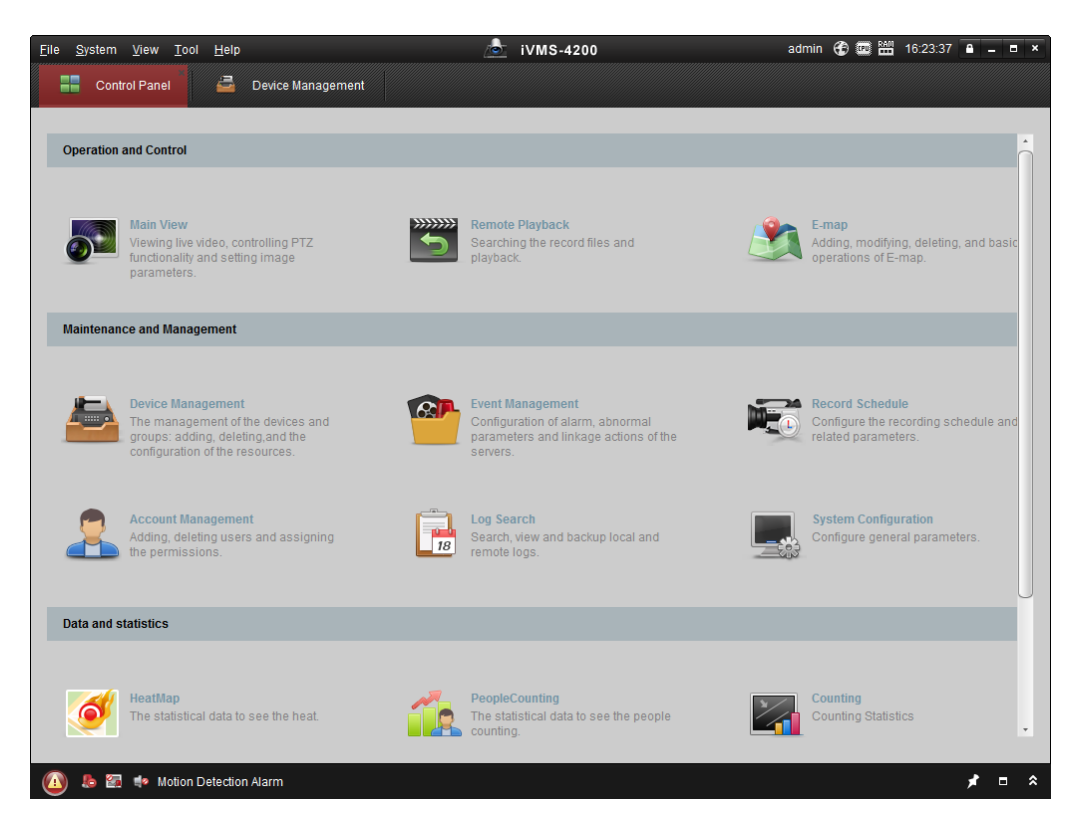

Figure 2-6 Systemsteuerung

2. Klicken Sie auf das Symbol zur Geräteverwaltung, um die entsprechende,

nachstehend abgebildete Oberfläche aufzurufen.

|                                                             | admin 🕁 🎬 🛗                                                                                                    |                                                            | iVMS-4200                                                                                   |                                                             |                                                                     | m ⊻iew <u>T</u> ool <u>H</u> elp |
|-------------------------------------------------------------|----------------------------------------------------------------------------------------------------|------------------------------------------------------------|---------------------------------------------------------------------------------------------|-------------------------------------------------------------|---------------------------------------------------------------------|----------------------------------|
|                                                             |                                                                                                    |                                                            |                                                                                             | nt                                                          | )evice Managemei                                                    | ontrol Panel 🚔 D                 |
|                                                             |                                                                                                    |                                                            |                                                                                             |                                                             |                                                                     | Group                            |
|                                                             |                                                                                                    |                                                            |                                                                                             | nagement (0)                                                | Device for Mar                                                      | ion                              |
| Filter                                                      | Refresh All                                                                                                    | Alloca Activate                                            | Delete Remote C VC                                                                          | Modify                                                      | Add Device                                                          | ncoding Device                   |
| let Status HDD Stat                                         | Security Net S                                                                                                    |                                                            | Device Serial No.                                                                           | ≜ ∣IP                                                       | Nickname                                                            | dd New Device Type               |
|                                                             |                                                                                                    |                                                            |                                                                                             |                                                             |                                                                     |                                  |
|                                                             |                                                                                                    |                                                            |                                                                                             |                                                             |                                                                     |                                  |
| *                                                           |                                                                                                    | īs                                                         | Refresh Every                                                                               | (3)                                                         | Online Device                                                       |                                  |
| Filter                                                      | Activate                                                                                                    | 5s<br>Reset Password                                       | Refresh Every                                                                               | (3)<br>ient 🔂 🕀 Add                                         | Online Device  Add to Cli                                           |                                  |
| Filter<br>time  Ac                                          | Activate Filt                                                                                                    | 5s<br>Reset Password<br>✓   Security                       | Refresh Every I All Modify Netinfo                                                          | (3)<br>ient 🔂 🔂 Add<br>Device Type                          | Online Device Add to Cli IP                                         |                                  |
| Filter<br>time   Ac<br>03-20 16:13:47 No                    | Activate Fill<br>Server Port Start tim<br>8000 2015-03                                                                      | is<br>Reset Password<br>Vertication Security<br>x Inactive | I All Modify Netinfo<br>Firmware Version<br>XXXXXX Vx.x.xbuild xxxx                         | (3)<br>ient 🗘 Add<br>  Device Type<br>XX-XXXXXX             | Online Device     Add to Cli IP 192.168.1.64                        |                                  |
| Filter<br>time Ac<br>03-20 16;13:47 No<br>03-20 10:27:51 No | Activate         Fill           Server Port         Start tim           8000         2015-03           8000         2015-03 | 58<br>Reset Password<br>Security<br>x Inactive<br>x Active | All Modify Netlinfo<br>Firmware Version<br>XXXXXX Vx.x.xbuild xxxx<br>X-XX Vx.x.xbuild xxxx | (3)<br>ient 🕹 Add<br>Device Type<br>XX-XXXXXX<br>XX-XXXXXXX | Online Device     Add to Cl     IP     192.168.1.64     10.16.1.222 | device:<br>NVIRJPC/IPD/IVMS-4200 |
|                                                             |                                                                                                    |                                                            |                                                                                             |                                                             |                                                                     |                                  |

Figure 2-7 Oberfläche zur Geräteverwaltung

- 3. Überprüfen Sie den Gerätestatus in der Geräteliste, und wählen Sie ein inaktives Gerät aus.
- 4. Klicken Sie auf Aktivieren. Die Aktivierungsoberfläche wird angezeigt.

Ţ

5. Legen Sie ein Kennwort fest, geben Sie dieses Kennwort in das entsprechende Feld ein, und bestätigen Sie es durch erneute Eingabe.

 SICHERES KENNWORT EMPFOHLEN – Legen Sie unbedingt ein
 eigenes sicheres Kennwort mit mindestens 8 Zeichen, darunter Großund Kleinbuchstaben, Ziffern und Sonderzeichen, fest, um die
 Produktsicherheit zu erhöhen. Das Kennwort sollte regelmäßig geändert
 werden, insbesondere in Systemen mit hohen Sicherheitsanforderungen.
 Ein monatlicher oder wöchentlicher Wechsel steigert den Schutz des
 Produkts deutlich.

| Activation ×         |                                                                                                    |  |  |  |
|----------------------|----------------------------------------------------------------------------------------------------|--|--|--|
| User Name:           | admin                                                                                                    |  |  |  |
| Password:            | •••••                                                                                                    |  |  |  |
|                      | Strong                                                                                                    |  |  |  |
|                      | Valid password range [8-16]. You can<br>use a combination of numbers,<br>lowercase, uppercase and special<br>character for your password with at least<br>two kinds of them contained. |  |  |  |
| Confirm New Password | : •••••                                                                                                    |  |  |  |
|                      | Ok Cancel                                                                                                    |  |  |  |

Figure 2-8 Aktivierungsoberfläche (Client-Software)

- 6. Klicken Sie auf **OK**, um die Aktivierung zu starten.
- 7. Klicken Sie auf Netinfo modifizieren. Die Oberfläche zum Ändern von

Netzwerkparametern wird angezeigt, wie nachstehend abgebildet.

|                      | Modify Network Parameter                | ×      |
|----------------------|-----------------------------------------|--------|
| Device Information:  |                                         |        |
| MAC Address:         | XX-XX-XX-XX-XX                          | Сору   |
| Software Version:    | Vx.x.xbuild xxxxxx                      | Сору   |
| Device Serial No.:   | XX-XXXXXXXXXXXXXXXXXXXXXXXXXXXXXXXXXXXX | Сору   |
| Network Information: |                                         |        |
| Port:                | 8000                                    |        |
| IPv4(Enable)         |                                         |        |
| IP address:          | 192.168.1.64                            |        |
| Subnet Mask:         | 255.255.255.0                           |        |
| Gateway:             | 192.168.1.1                             |        |
| IPv6(Disable)        |                                         |        |
| Password:            |                                         |        |
|                      |                                         |        |
|                      | ОК                                      | Cancel |

Figure 2-9 Ändern der Netzwerkparameter

- 8. Ändern Sie die IP-Adresse so, dass sie dasselbe Subnetz hat wie der Computer. Ändern Sie hierzu entweder manuell die IP-Adresse, oder aktivieren Sie das Kontrollkästchen "DHCP aktivieren".
- 9. Geben Sie das Kennwort ein, um die Änderung der IP-Adresse zu bestätigen.